# RESSOURCE Je programme avec mBlock

# Le logiciel mBlock 5

mBlock 5, basé sur Scratch 3.0, est un logiciel de programmation basé sur le visuel, **programmation par blocs**. Vous pouvez écrire des programmes pour les robots Makeblock, les cartes Arduino et d'autres matériels. Vous pouvez également créer des jeux amusants, des histoires et des animations.

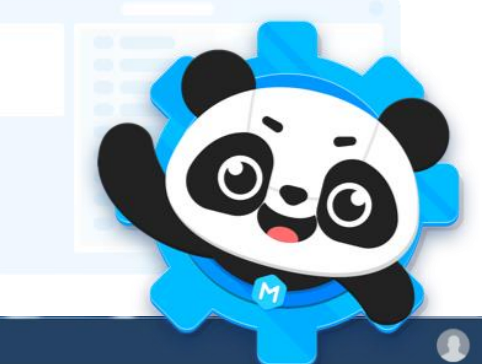

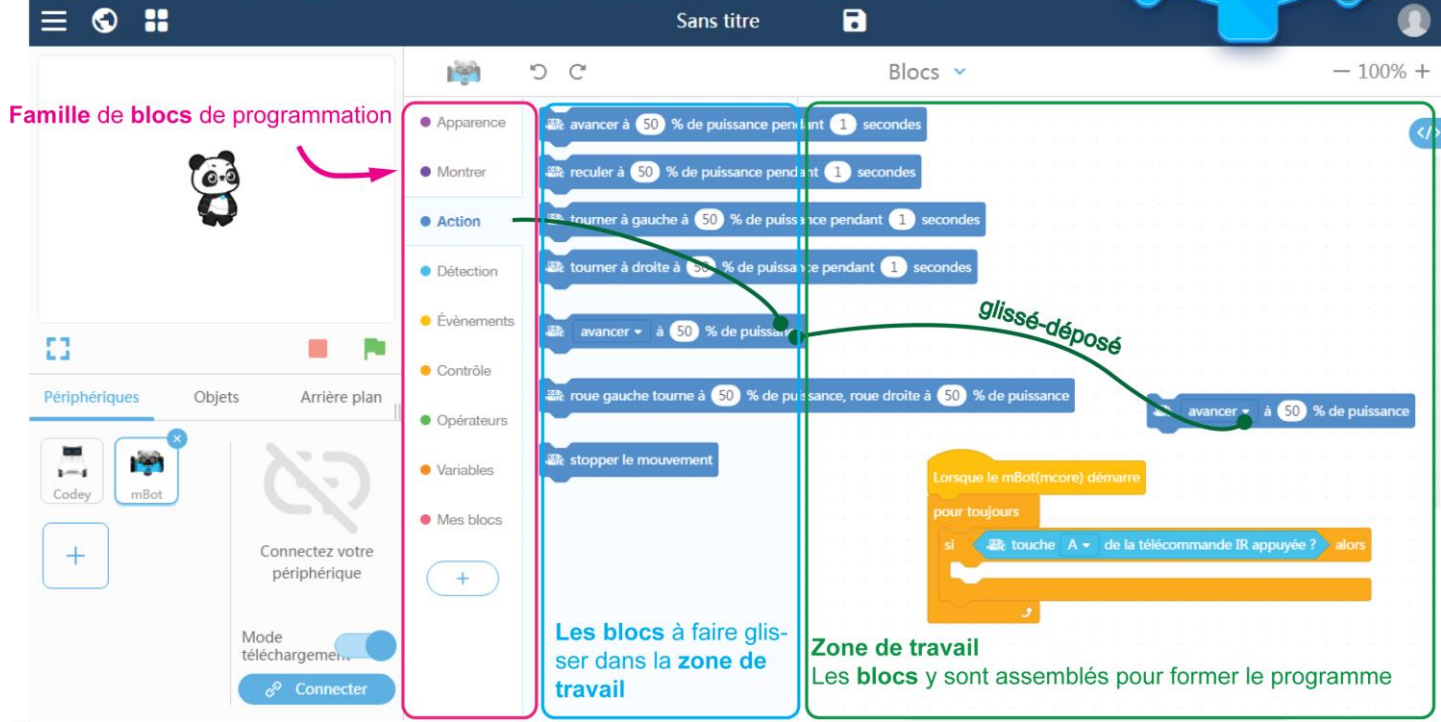

### Choisir son périphérique

Le choix du périphérique vous permettra d'implanter vos programmes par la suite mais aussi d'activer des blocs de fonction spécifiques.

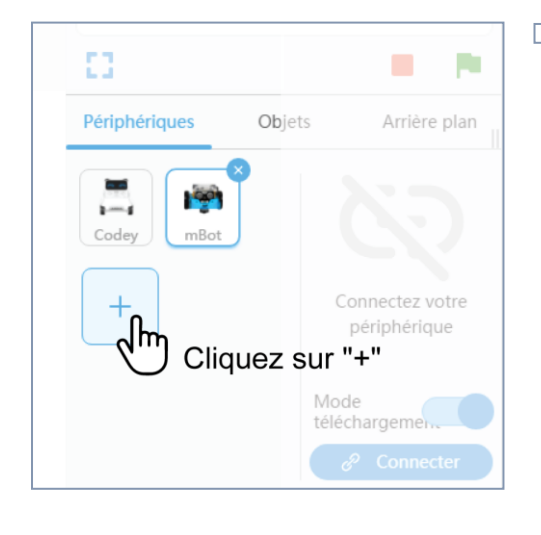

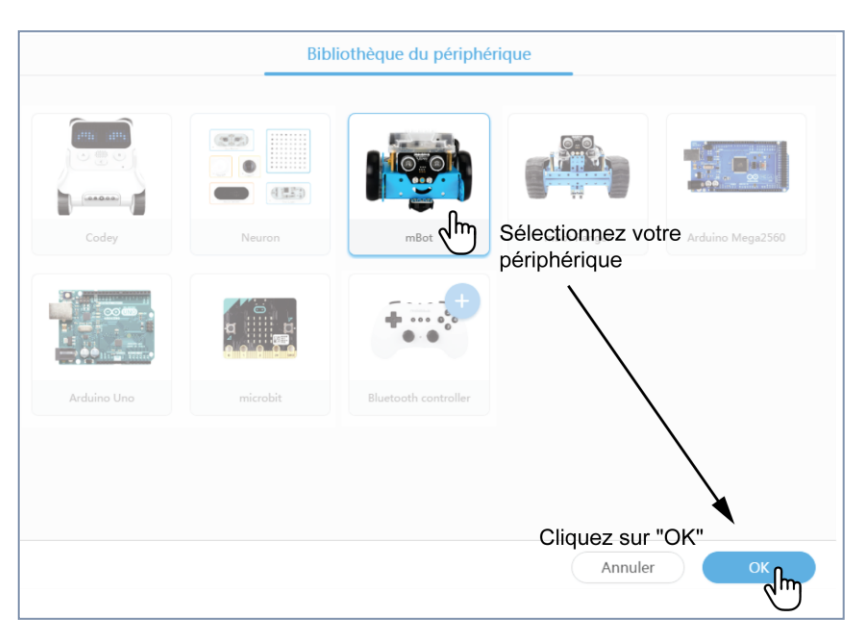

## Commencez votre programme

Pour programmer dans mBlock, il vous suffit de "glisser-déposer" les blocs de fonctions dans la partie "zone de travail".

Les blocs de fonctions sont rangés par familles et par couleurs pour les rendre plus faciles à trouver

| Apparence                                                                                                    | Montrer                                                                                                    |
|----------------------------------------------------------------------------------------------------|----------------------------------------------------------------------------------------------------|
| Afficher l'image sur matrice LED port1 • pendant 1 secondes                                                       |                                                                                                    |
| 🔐 Le panneau LED port1 🔹 afficher l'image                                                                         | ﷺ LED tout ▼ affiche la couleur                                                                                                    |
| 🚓 Afficher l'image 🚺 sur matrice LED port1 🗸 à x: 0 y: 0                                                          | allumer la lumière tout 	 avec la couleur rouge 255 vert 0 bleu 0                                                                                                    |
| Afficher le texte hello sur matrice LED port1 -                                                                   | a pendant 0.25 pulsations 1 1 |
| Détection                                                                                                    | Action                                                                                                    |
| Aleur mesurée par le capteur de lumière embarqué -                                                                | avancer à 50 % de puissance pendant 1 secondes                                                                                                    |
| ☐ 😂 distance mesurée par le capteur ultrasons du port3 ▼                                                          | 🕾 reculer à 50 % de puissance pendant 1 secondes                                                                                                    |
| afficher la valeur du capteur suivi ligne port2 -                                                                 | tourner à gauche à 50 % de puissance pendant 1 secondes                                                                                                    |
|                                                                                                    | tourner à droite à 50 % de puissance pendant 1 secondes                                                                                                    |
| Contrôle                                                                                                    | Évènements                                                                                                    |
| attendre 1 secs                                                                                                   | lorsque vous cliquez sur 📕                                                                                                    |
| répéter 10                                                                                                    | quand la touche espace • est pressée                                                                                                    |
|                                                                                                    |                                                                                                    |
|                                                                                                    |                                                                                                    |
| • Opérateurs                                                                                                    | • Variables                                                                                                    |
|                                                                                                    | Créer une variable                                                                                                    |
|                                                                                                    | Capteur                                                                                                    |
|                                                                                                    | définir Capteur - à 0                                                                                                    |
|                                                                                                    | Changer Capteur par                                                                                                    |
|                                                                                                    |                                                                                                    |
| Nous allons demander au mBot d'avancer lorsque l'utilisateur pressera la touche de la télécommande.               |                                                                                                    |
| • Un programme commence par un événement qui va déclencher la suite des fonctions, ici "Lorsque le mBot démarre"  |                                                                                                    |
| Action                                                                                                    | mBot(mcore) démarre                                                                                                    |
| Détection Lorsque le mBot(mcore) démarre                                                                          | Jun 1                                                                                                    |
| Évènements lorsque le bouton embarqué pressé -                                                                    |                                                                                                    |
| • Pour que le programme s'exécute tant que le robot est en marche, nous devons répéter la commande pour toujours. |                                                                                                    |
| Action Lorsque le mBot(n Ditection                                                                                | ncore) démarre                                                                                                    |
| Évènements                                                                                                    |                                                                                                    |
| Contrôle si alors                                                                                                 |                                                                                                    |
|                                                                                                    |                                                                                                    |

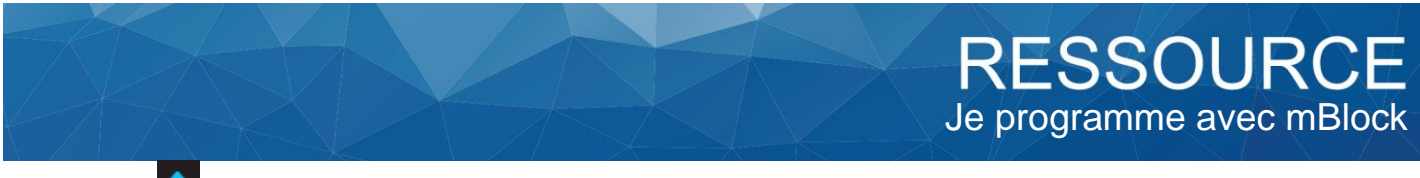

• Si la touche est pressée alors ...

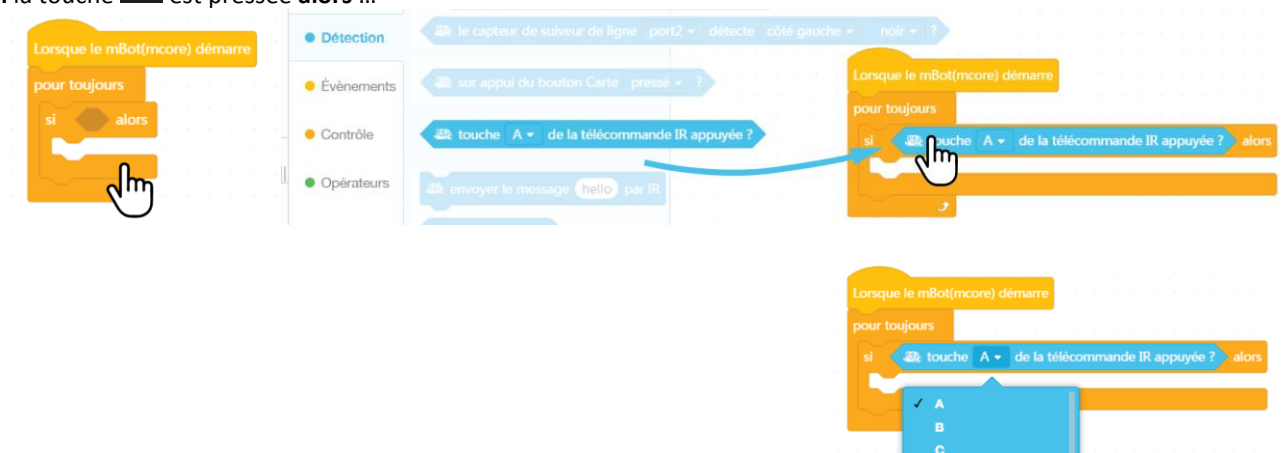

راس

#### • Alors avancer !

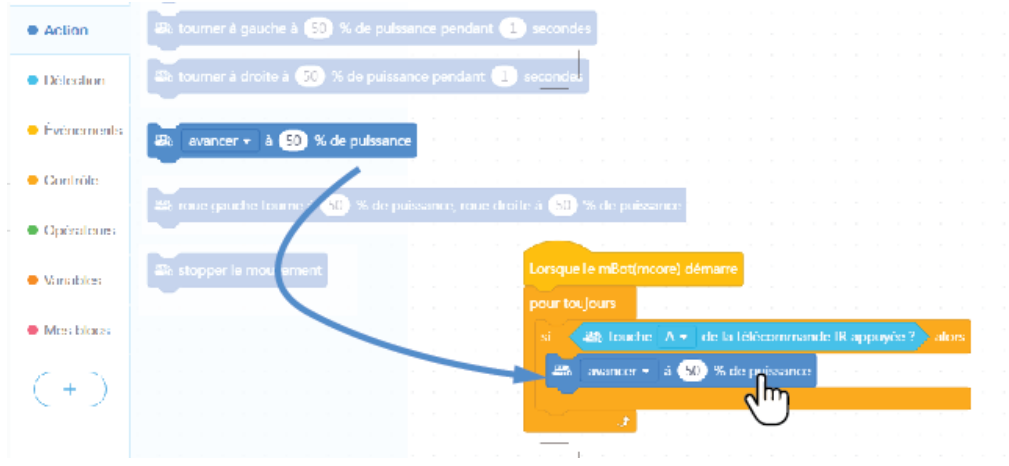